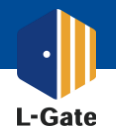

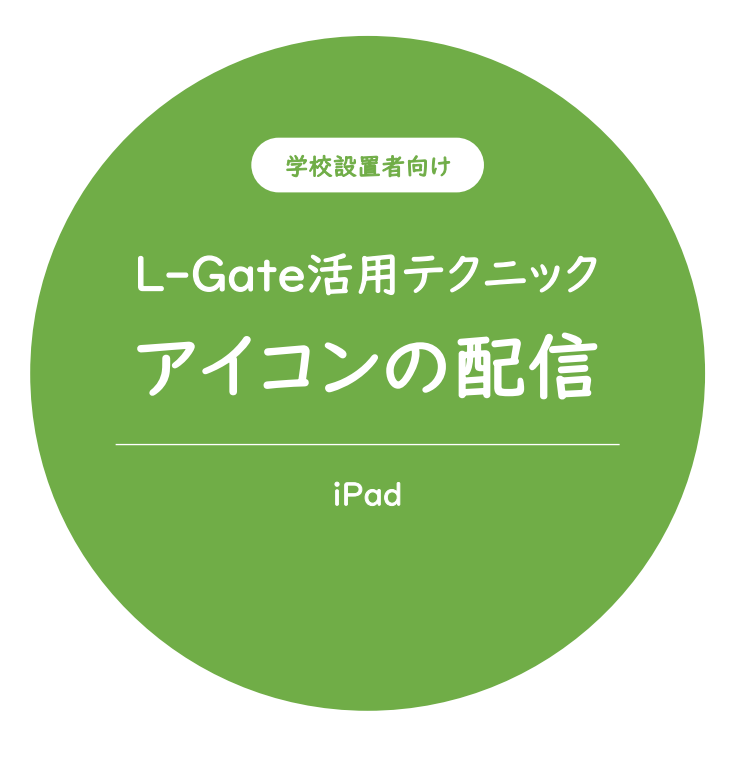

L-Gateアイコンをホーム画面に配信して スムースに授業を始められるようにしましょう。

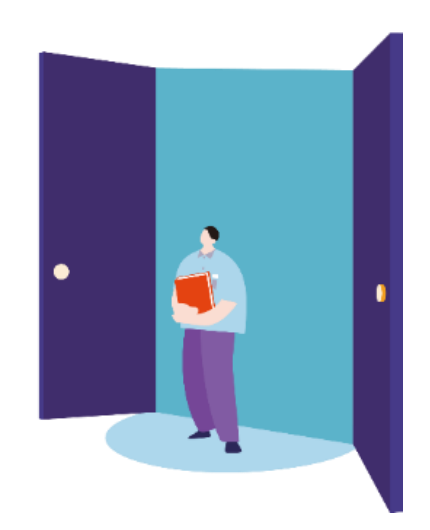

2022年4月現在の情報をもとに作成しています。

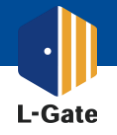

学校設置者のみなさまに役立つ L-Gate の使い方ガイド ~ iPad x jamf PRO 編~

ホーム画面にL-Gateアイコンを表示させて、スムースに授業を始めましょう。 デバイスの設定を保守運用会社に委託している場合は、本マニュアルをお渡しください。

| SSOユーザー  | 例) https://example.l-gate.net/      |
|----------|-------------------------------------|
| ローカルユーザー | 例) https://example.l-gate.net/login |

| and pro                                                     |                                           |                   |                          |                                 |    |        |          |        |
|-------------------------------------------------------------|-------------------------------------------|-------------------|--------------------------|---------------------------------|----|--------|----------|--------|
|                                                             | -タ デバイス                                   | <b>₽</b> )<br>2−4 | モバ構成                     | <sup>モバイルラバイス</sup><br>構成プロファイル |    |        |          |        |
| インペントリ<br>〇、 <b>インペントリ検</b> 索                               |                                           | •                 | Q Filter Pr 1 - 23 of 23 |                                 |    |        | + 新規 古 ア |        |
|                                                             |                                           |                   |                          | 名称                              | 07 | 売了しました | 99       | 失敗しました |
|                                                             | Volume Purchasing コンテン<br>ツを検索<br>コンテンツ世界 |                   |                          | GIGA用iOS設定                      |    |        |          |        |
|                                                             |                                           |                   | ~                        |                                 |    |        |          |        |
| <ul> <li>構成プロファイル</li> <li>Provisioning Profiles</li> </ul> |                                           |                   |                          | 2020 GIGA iBad Settings for     |    |        |          |        |
|                                                             |                                           | les               |                          | Student                         | 表示 | 3      | 1        | 0      |
| 6                                                           | 個人のデバイスブ                                  | ロファイル             |                          | 2020 GIGA iPad Settings for     | 表示 | 1      | 0        | 0      |

1

配布するURLを確認します。

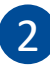

Jamf PROに管理者アカウントでアクセスします。 https://<お使いのドメイン>.jamfcloud.com/

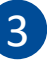

Webクリップの新規作成を行います。 「デバイス」「構成プロファイル」「+[新規]」の順に クリックします。

| モバイル<br>← 第            | モバイルテバイス: <sup>単成</sup> プロファイル<br>← 新モバイルデバイス構成プロファイル |                                                             |  |  |  |
|------------------------|-------------------------------------------------------|-------------------------------------------------------------|--|--|--|
| オブシ                    | ョン <sup>Scope</sup>                                   | L-Gate / エルゲート                                              |  |  |  |
| 0 <sub>0</sub> —8      | t                                                     | General<br>8巻 プロファイルの東市点(デバイス上に東市)                          |  |  |  |
| ₽ パフ<br>未積             | .コード<br>st                                            | Vahoo Kida                                                  |  |  |  |
| i⊟ 制用<br>未模            | l v                                                   | איז איז איז איז דער איז איז איז איז איז איז איז איז איז איז |  |  |  |
|                        | i<br>II                                               | <b>カテゴリ</b> プロファイルの道知時カテゴリ<br>Math-211ップ                    |  |  |  |
| ☐ VP1<br>未模            | l<br>成                                                | 1000 ジョン フロファイルの進用レベル                                       |  |  |  |
| DN     未根              | 設定                                                    | <b>総参方法</b> プロファイル記名の使用方法                                   |  |  |  |
| ☑ <del>×</del> -<br>未横 | 北                                                     | Instal Automatically •                                      |  |  |  |
| CIII Exc<br>未想         | nange ActiveSync<br>©                                 | 0<br>***/***                                                |  |  |  |
|                        |                                                       |                                                             |  |  |  |

4

「オプション」から「一般」の順にクリックし 下記を設定します。

名称: プロファイル名 (例) L-Gate / エルゲート カテゴリ: Webクリップ

| モバイルデバイス: 戦点プロファイル ← 新モバイルデバイス構成プロファイル |                           |  |                                     |  |  |
|----------------------------------------|---------------------------|--|-------------------------------------|--|--|
| *7                                     | プション Scope                |  |                                     |  |  |
|                                        | <b>連絡先</b><br>未構成         |  |                                     |  |  |
| ₿<br>  <br>                            | 照会カレンダー<br>未構成            |  |                                     |  |  |
| Ð ,                                    | Web クリップ<br>未構成           |  | 👿 Web Clip を構成                      |  |  |
| E ;                                    | macOS Server アカウント<br>末横成 |  | このセクションを使用して、Web Clip を構成します。<br>構成 |  |  |
| í≡ s                                   | Setup items をスキップ<br>未構成  |  |                                     |  |  |
|                                        |                           |  |                                     |  |  |

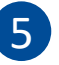

「オプション」から「Webクリップ」の順にクリックし 「Web Clipを構成」の「構成」を押下します。

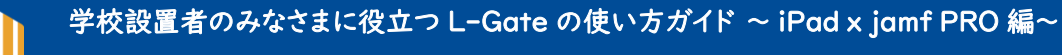

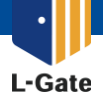

ホーム画面にL-Gateアイコンを表示させて、スムースに授業を始めましょう。 デバイスの設定を保守運用会社に委託している場合は、本マニュアルをお渡しください。

|         |                                   | 例) https://example.l-gate.net/                                                           |
|---------|-----------------------------------|------------------------------------------------------------------------------------------|
| 7<br>97 | モバイルデバイス: 株式フロファイ<br>← 新モバイルデバイス構 |                                                                                          |
|         | オプション Scope                       | L-Gate / エルゲート                                                                           |
| 22      | Web クリップ<br>1つの Payload が視点されます   | Web Clips                                                                                |
|         | 目 macOS Server アカウント<br>未務点       | γγλά του οφισίας.<br>Το διοσιαγ                                                          |
| 4JL     | E Setup Items をスキップ<br>未構成        | UBL VING CIR S BIT (BIC BIT Y & UIL)<br>https://kids.yahoo.co.jp/                        |
|         | □ ホーム画面のレイアウト<br>未現点              | □ リムーバブル<br>□ いのごえん<br>プイコン web clps に使用するアイコンです。 GF、 KCO または PMG 形式のファイルを使用することをおすすめします |
|         | ● ドメイン<br>末期点                     | アイコンのアップロード                                                                              |
|         | 129 証明書<br>末供点                    |                                                                                          |
|         | ⊘ 証明書の透明性<br>未供点                  |                                                                                          |
|         | 目 SCEP<br>未根点                     | 0 E                                                                                      |
|         |                                   | 412 CM 101                                                                               |

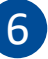

「オプション」の「Web クリップ」から 下記を設定します。

## <u>ラベル</u>

アイコンの表示名を入力します (例) L-Gate / エルゲート ※全角8文字まで表示可能です

## <u>URL</u>

●で確認したURLを入力します。

<u>全画面</u>

チェックが外れていることを確認します。

アイコンは 下記のURLからダウンロードください。 <u>https://www.info.l-gate.net/logo/</u>

ダウンロードリング

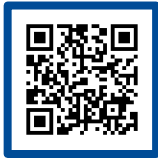

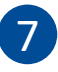

「Scope」をクリックし、配信先(ターゲット)を 選択します。

- ① [Sope]タブをクリック
- ② ターゲット分類を選択
- ③ 配信先ターゲットを選択
- ④ [Done(完了)]をクリック

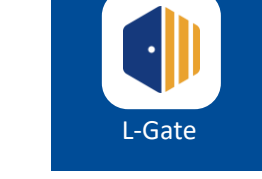

新モバイルデバイス構成プロファイル

① オブション Scope

展開ターゲットを追加

新川中学校

新川第二小学校

行中学校

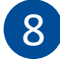

ホーム画面にL-Gateのアイコンが 表示されることを確認しましょう。

iPadでL-Gateにアクセスできるか確認しましょう

キャンセル 第7